## Mise en page d'un document

La saisie d'un texte est faite avec un logiciel de **Traitement de texte**. Le texte doit être scindé en plusieurs paragraphes avec des alinéas pour une meilleure lisibilité. On peut changer de ligne en appuyant sur la touche « Entrée » du clavier. Les caractères sont insérés à l'endroit du curseur

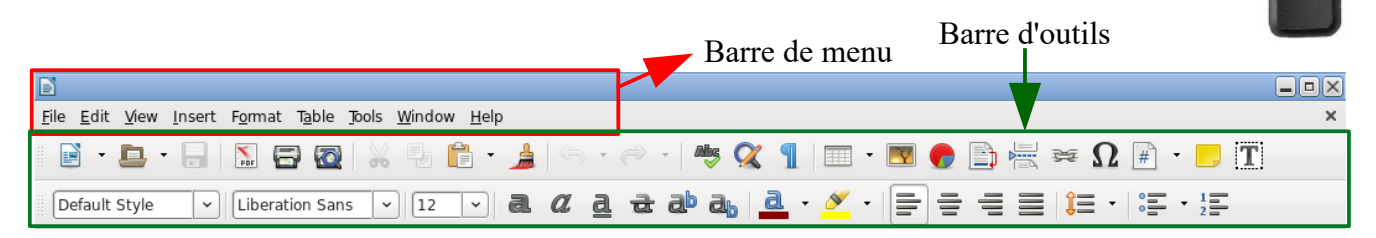

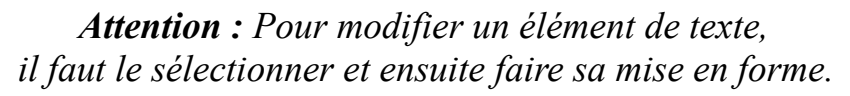

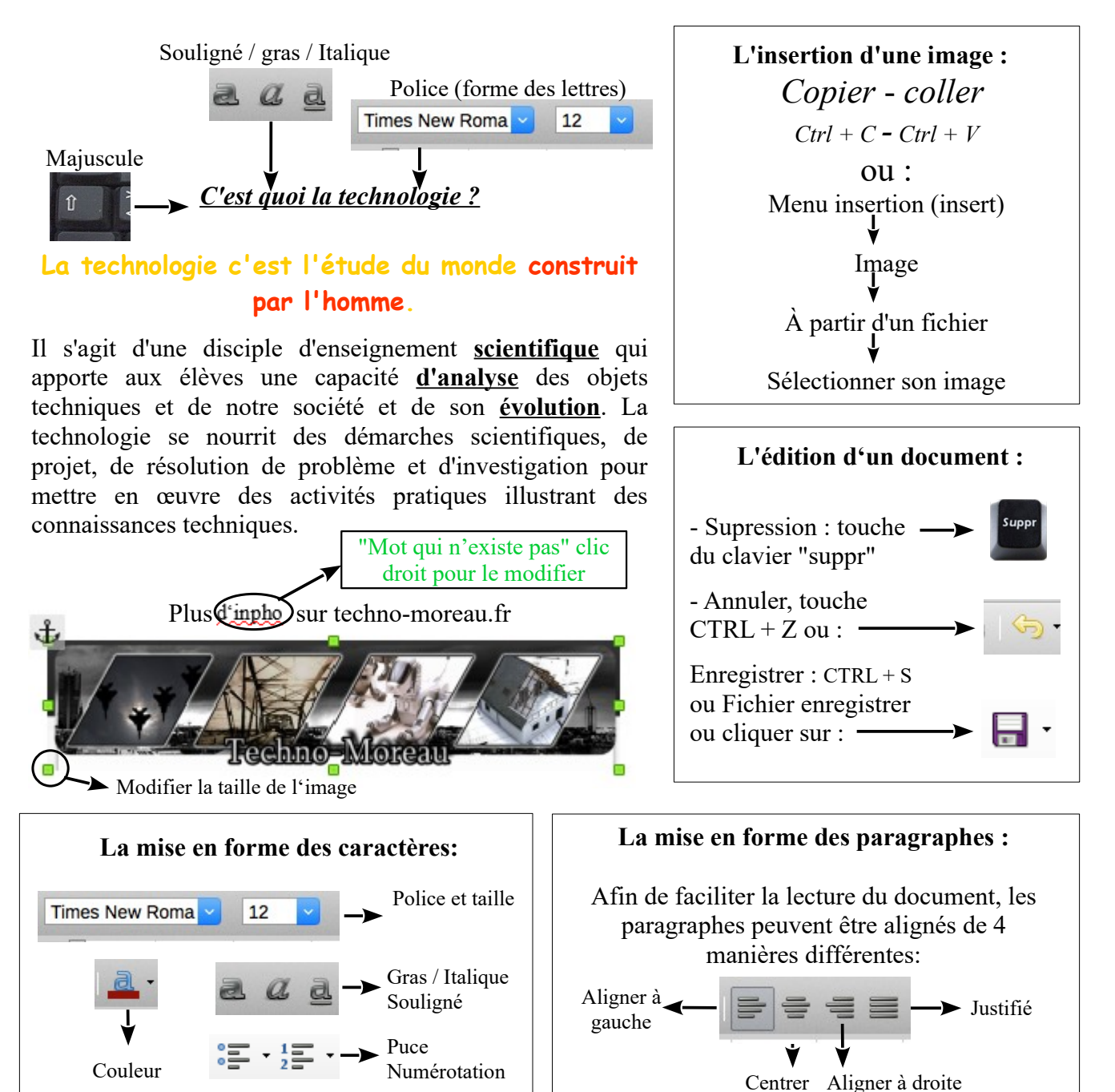

Touche Entrée

Collège